# Cellar Training: Instructions to install Postman and to import Cellar API demo requests

This document contains the instructions for installation of Postman tool and for importing a Postman's collection file for the purpose of Cellar Training.

Postman is a tool that developers and any other end-users can easily use to test and familiarize with some particular APIs (Application Programming Interface) such as the Cellar dissemination REST API.

For the purpose of Cellar training, we have prepared a collection of HTTP requests that can be imported into Postman to demonstrate features of Cellar dissemination REST API.

## 1. Download Postman from EC Store or from Postman home page & install it

<u>From EC Store:</u> Start EC store from Apps and search for Postman in EC Store. Once found, click on "Install" button. (If you see "Uninstall" button, that means that Postman has been installed already on your machine)

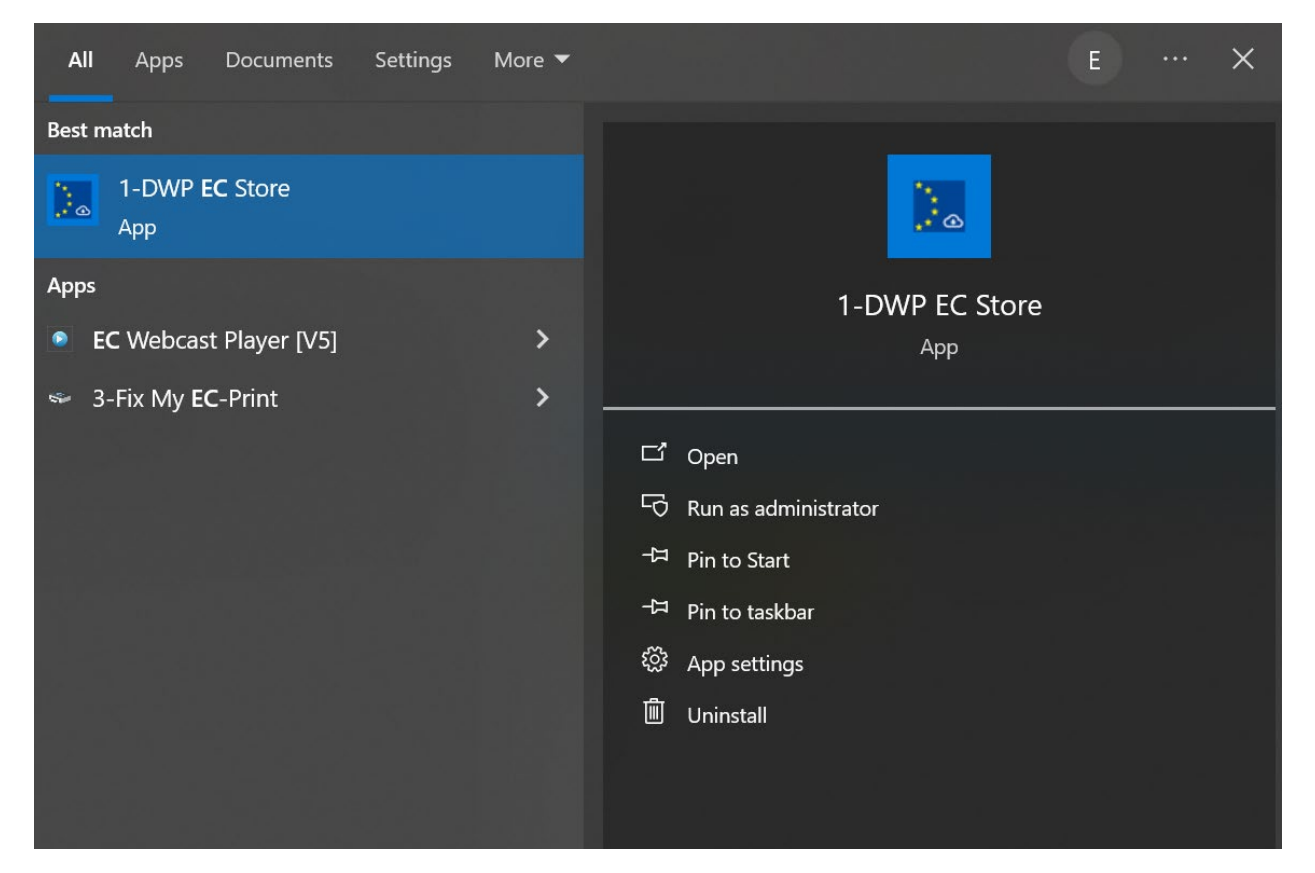

| ECSTORE 2.4.3.0                       |                  |                                                 |                       |         | <b>0   ?   _ □</b> ×                                                                                                    |
|---------------------------------------|------------------|-------------------------------------------------|-----------------------|---------|----------------------------------------------------------------------------------------------------|
| EC Store                              | 1 application(s) |                                                 | Current installations | Refresh | postman X                                                                                                    |
| All applications<br>ACTON<br>UNINGTAL | True<br>Potman   | DESCRIPTION<br>Postman is a powerful HTTP clien | status<br>⊧5 ✔        |         | Self Service<br>Restricted<br>Installed<br>Not installed<br>Administration<br>Audio<br>Browsers<br>Business applications<br>Compression Utilities<br>Database<br>Development<br>Document management<br>Ebook<br>File explorer<br>Design<br>balayer<br>Network<br>Office applications<br>Operations Management<br>PDG |

#### From https://www.postman.com/downloads/

Download Postman release suitable for your machine e.g., for Windows 64-bit

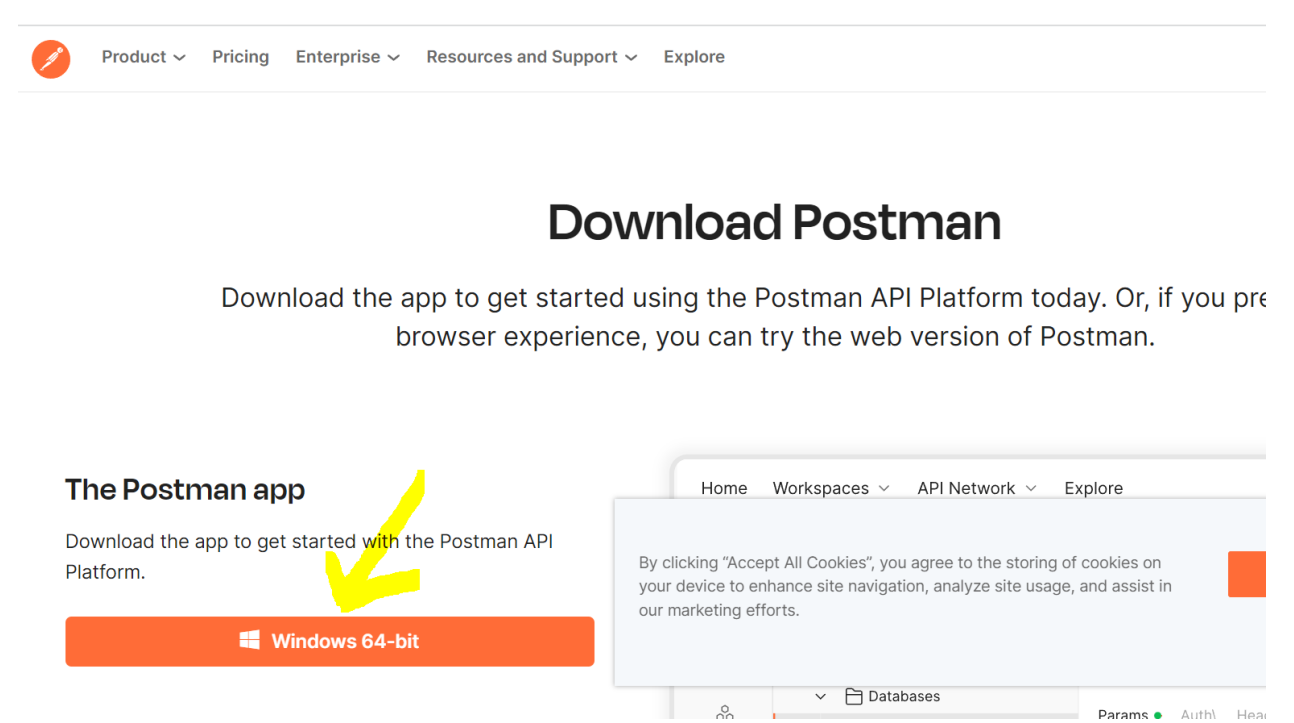

Run the downloaded file .exe file. Follow the instructions on screen.

| 😽 🤟 📕 🗧 🛛 🛛 Manage 🖉 Downloads — 🗆 🔿                                                                                                    | 🔸 🔯 🖡 = 1 Manage Downloads — 🗆 D                                                                                                    |
|----------------------------------------------------------------------------------------------------|----------------------------------------------------------------------------------------------------|
| File Home Share View Application Tools                                                                                                    | File Home Share View Application Tools                                                                                                    |
| ← → • ↑ ↓ • Thi… • DownL. • ♥ ♥                                                                                                    | $\leftarrow$ $\rightarrow$ $\checkmark$ $\uparrow$ $\clubsuit$ Thi $\Rightarrow$ Downl $\checkmark$ $\eth$ Search Downloads                                                                                                    |
| Cuick access         Name           Desktop         *           Downloads         *           Downloads         *           Pictures         *           Pictures         *           Lesting         *           april         *           dev/Sk_16052023.86         > Last work (12)           Settler this month (10)         > Last work (12)           Settler this month (12)         > Last work (12)                                                                                                    | Quick access     Quick access     Deper File - Security Warning     X      Deper File - Security Warning     X      Publisher: Postman, Inc.      Type: Application     Type: Application     Type: Application     Type: Application     Type: Application     Type: Application     Type: Application     Type: Application   |
| Inew-dev-env     A long time ago (483)                                                                                                    | Index_5k_16052023_88           Innew-dev-env             Cancel                                                                                                    |
| Virtuoso     OneDrive - European C                                                                                                    | I timesheets Virtuoso ✓ Always ask before opening this file                                                                                                    |
| This PC To Dejects Desktop Documents Documents Document | OneDrive - European C     This PC     30 Objects     Desktop                                                                                                    |
| Commodes     Vote      Commodes     Vote      Vote      Commodes     Vote      Vote     Vote     Vote      Vote       | Documents     Documents     Number     Number     Num     Number     Number     Number     Number     Number     Num |

After Postman is installed, you can open it from the Windows Start Menu.

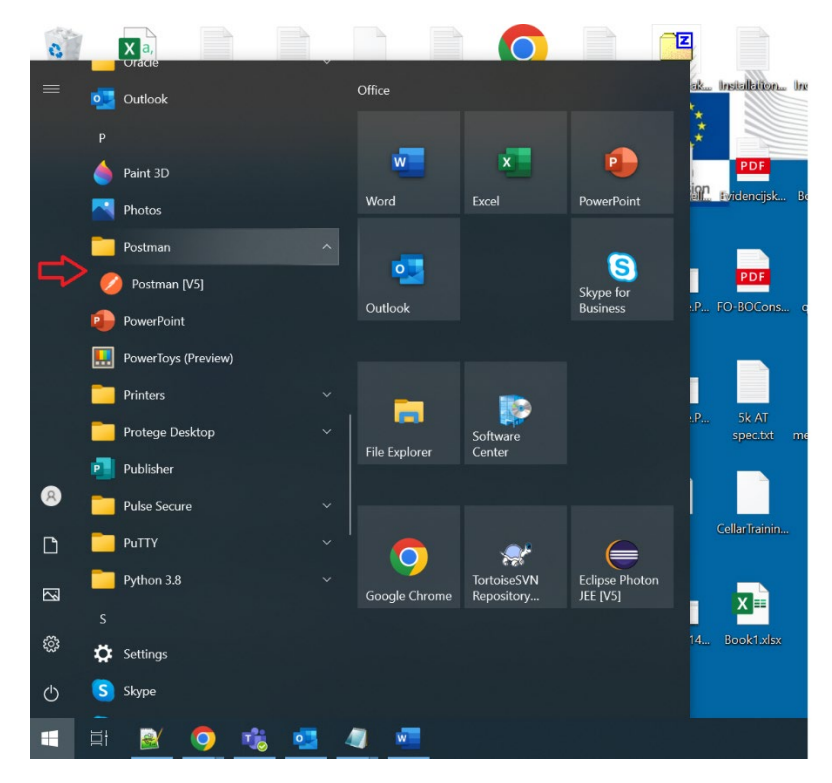

#### 3. Create a Postman Account

When you start Postman, you'll need to create an account to import collections:

Follow the on-screen prompts to register in clicking to 'Create Free Account':

| Postman File Edit View Help                                         | - 🗆 X                                                                              |
|---------------------------------------------------------------------|------------------------------------------------------------------------------------|
| POSTMAN                                                             |                                                                                    |
|                                                                     |                                                                                    |
| Create an account or sign in                                        | A free Postman account lets you                                                    |
| Create Free Account                                                 | Organize all your API development in workspaces                                    |
| Sign in                                                             | $\bigcirc$ Create public workspaces to collaborate with over 10 million developers |
| agrin                                                               | Back up your work on Postman's cloud                                               |
|                                                                     | Experience the best API development platform for free!                             |
| Create your account or sign in later? <u>Skip and go to the app</u> |                                                                                    |

The following screen will show up:

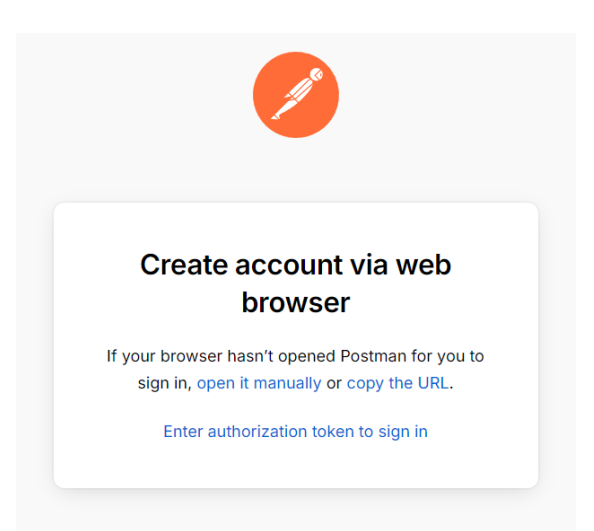

Postman will automatically open your default browser at the registration page.

If you prefer to use another browser, copy the URL, open your preferred browser, and paste it into the address bar.

The following screen will show up:

| <b>Ø</b>                                                                               |    |
|----------------------------------------------------------------------------------------|----|
| Sign in to Postman                                                                     |    |
| Email or username                                                                      |    |
| 1                                                                                      | J  |
| Password                                                                               |    |
|                                                                                        |    |
| Stay signed in Forgot password                                                         | 1? |
| Verify you are human                                                                   |    |
| Sign In                                                                                |    |
| or                                                                                     |    |
| G Sign In with Google                                                                  |    |
| Sign In with SSO                                                                       |    |
| You've been redirected from the Postman Desktop App<br>on win32 10.0.19045 to sign in. | ,  |
| Create free account                                                                    |    |

You can sign up with Google:

| G Sign in with Google                       |                                                                                                    |
|---------------------------------------------|----------------------------------------------------------------------------------------------------|
| Choose an account<br>to continue to Postman | <ul> <li>We another account</li> <li>Before using this app, you can review Postman's privacy policy and terms of service.</li> </ul> |

Fill the information:

Welcome to Postman! Tell us a bit about yourself.

| Your name          |   |
|--------------------|---|
| eg: John Doe       |   |
| What is your role? |   |
| Select your role   | ~ |
| Continue           |   |

Click on continue, and then you can:

- have automative redirection to your Postman application. In this case you can directly go to part 3 (**Configure Proxy settings for Postman**).
- or you can click on 'use authorization token to sign in':

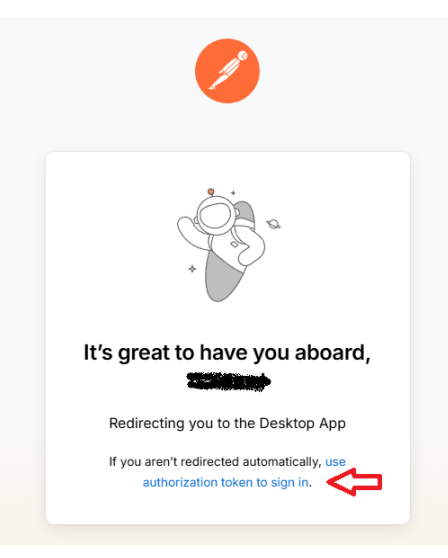

Then click on 'Copy Token':

| Author   | rization token    |                 |                  |                 |         |
|----------|-------------------|-----------------|------------------|-----------------|---------|
| Paste th | is token in the E | inter authoriza | ition token' fie | ld on the Deskt | op App. |
| post     | man://auth/call)  | back?code=4     | 1883c38cd97      | 68ec7c80f638    | ba81bd  |
| eb32     | fc7e92f339        |                 | e6d7052          |                 |         |

Then go to the Postman app and click on 'Enter authorisation token' as indicated before:

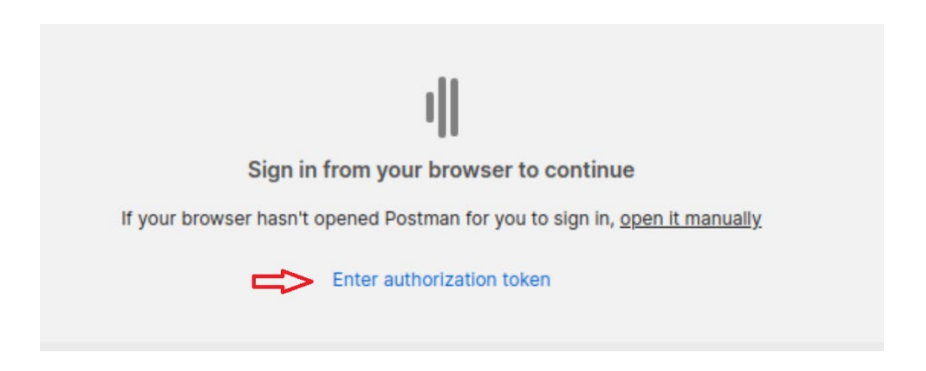

Paste the token previously copied:

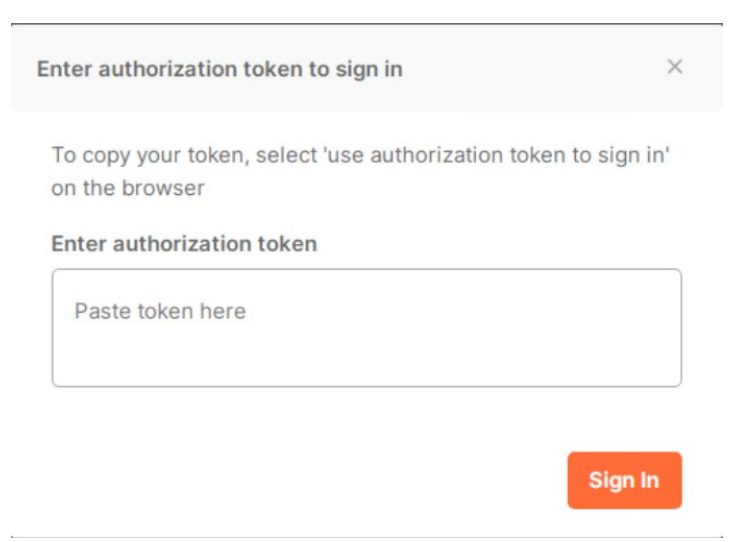

After this step, you should be connected.

### 3. Configure Proxy settings for Postman (if necessary)

If needed (and it is needed if you are using Postman from EC laptop), please enter the configuration for the proxy:

- Go to File->Settings

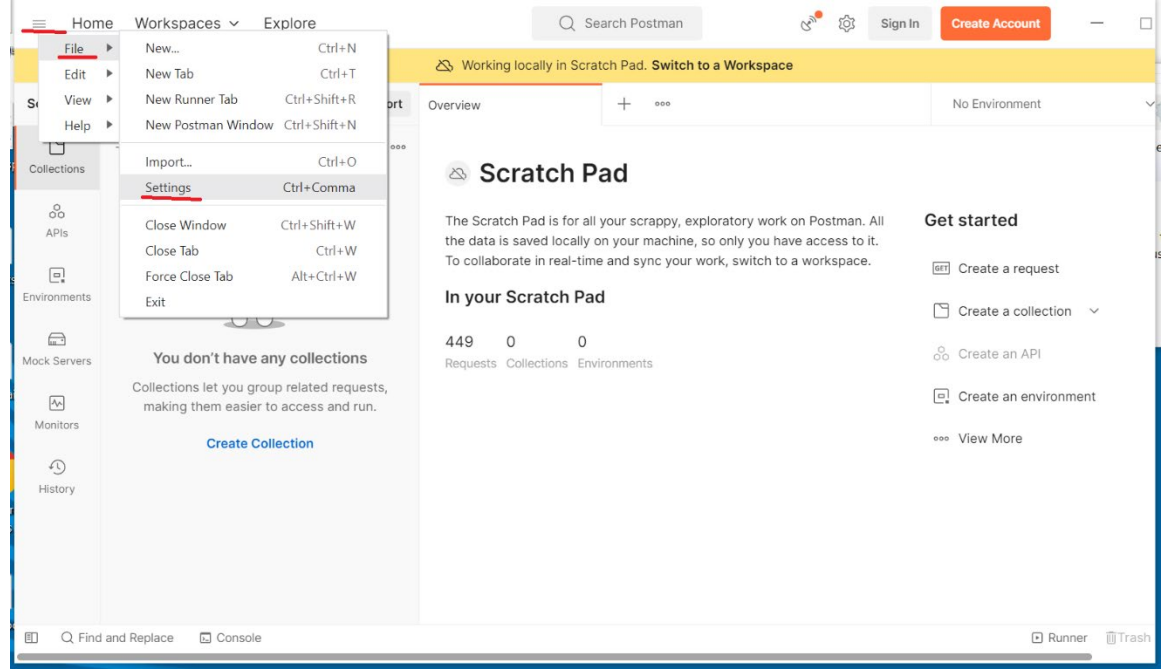

- Go to Proxy tab and enter your username and password for proxy

| ≡ Home        | Workspac              | es 🗸 Explore             |                                   |                      | Q Searc         | ch Postman         | Ca                | ्रि Sign lr | n Create Account | - 0   |
|---------------|-----------------------|--------------------------|-----------------------------------|----------------------|-----------------|--------------------|-------------------|-------------|------------------|-------|
|               |                       |                          |                                   | A Working loca       | ally in Scratch | Pad. Switch to a   | Norkspace         |             |                  |       |
| Scratch Pad   |                       | Nev                      | Import                            | Overview             |                 | + 000              |                   |             | No Environment   | ~     |
| Collections + | -                     | SETTINGS                 |                                   |                      |                 |                    |                   |             | ×                |       |
| 00<br>APIs    |                       | General Themes           | Shortcuts                         | s Data Add-o         | ns Certific     | cates Proxy        | Update Ab         | out         | tarted           |       |
| Environments  |                       | Default Proxy Con        | <b>iguration</b><br>system's prop | xy configurations by | r default to co | nnect to any onlin | e services, or to | send API    | reate a request  | ~     |
| Mock Servers  | You do<br>Collections | requests. This proxy req | uires authent                     | tication             |                 |                    |                   |             | reate an API     | nt    |
| Monitors      | making th             | Username                 | username                          |                      |                 |                    |                   |             | ew More          |       |
| History       |                       | Password                 | •••••                             |                      | 2               | R                  |                   |             |                  |       |
|               |                       |                          | Save and re                       | start Postman        |                 |                    |                   |             | _                |       |
|               |                       |                          |                                   |                      |                 |                    |                   |             |                  |       |
| Q Find and    | Replace [             | Console                  |                                   |                      |                 |                    |                   |             | E Runner         | Trash |

Save the proxy configuration and restart Postman.

#### 3. Download & import a Cellar Training Collection into Postman

Now, please download a Postman collection file for Cellar Training:

- Go to https://op.europa.eu/en/web/cellar/documentation
- Click on "postman query collection" link

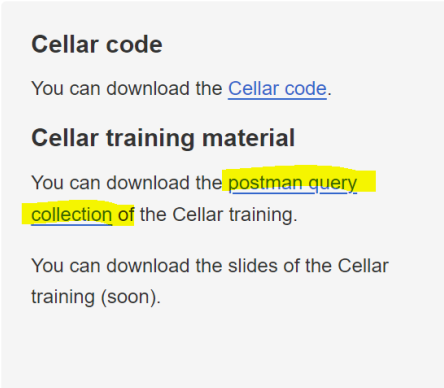

- "CellarTraining.postman\_collection.json"file will be downloaded to your machine (e.g. into ../Downloads folder)

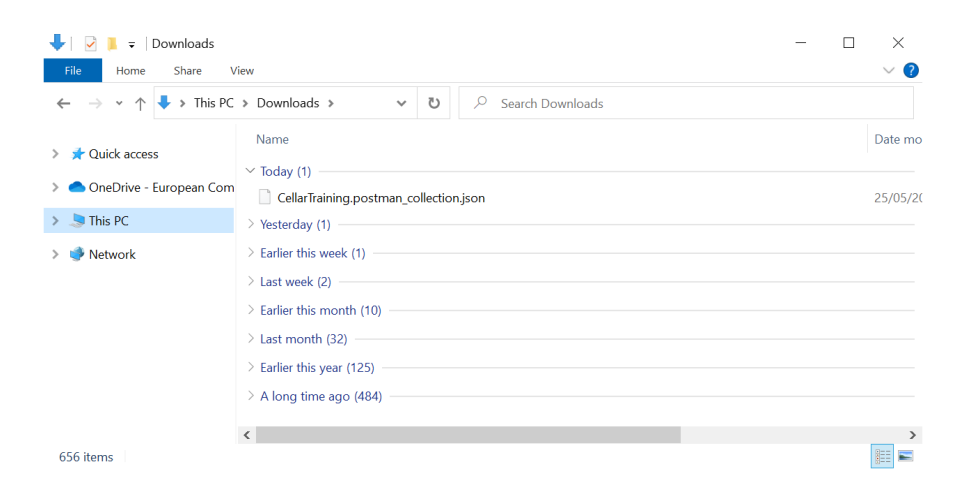

Now, please go back to Postman and import the "CellarTraining.postman\_collection.json" file:

- Click Import button

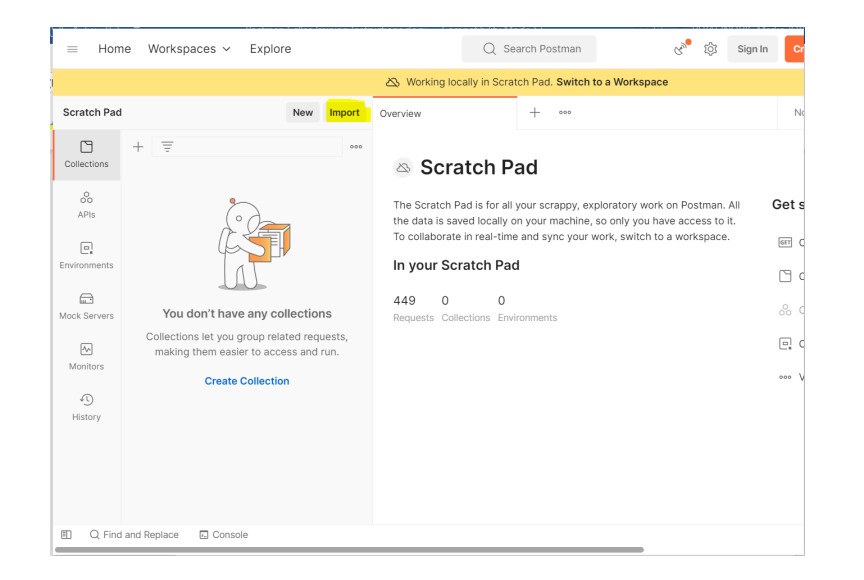

- Go to File tab and Upload File button

| Import × Fale Folder Link Raw text Code repository New OpenAPI GraphQL cURL WSDL New HAR New OR Uppload Fliet  |                              | Working locally in Scratch Pad. Switch to a V | Vorkspace |
|----------------------------------------------------------------------------------------------------|------------------------------|-----------------------------------------------|-----------|
| Import X File Folder Link Raw text: Code repository New OpenAPI GraphQL cURL WSDL New HAR New OR Uppload Files | proteh Dad                   | New Import Consider                           |           |
| File Folder Link Raw text Code repository New OpenAPI GraphQL cURL WSDL New HAR New OR Uppcod Files            | Import                       |                                               | ×         |
| OpenAPI GraphQL cURL<br>WSDL New HAR New<br>OR<br>UpiGud Files                                                 | File Folder Link Raw text Co | de repository New                             |           |
| OpenAPI GraphQL cURL<br>WSDL New HAR New<br>OR<br>Upliced Files                                                |                              |                                               |           |
| OpenAPI GraphQL cURL<br>WSDL New HAR New<br>OR<br>Upibad Files                                                 |                              |                                               |           |
| WSDL New HAR New OR Upload Plee                                                                                |                              | OpenAPI GraphQL cURL                          |           |
| OR<br>Upload Faes                                                                                              |                              | WSDL New HAR New                              |           |
| Upload Files                                                                                                   |                              | OR                                            |           |
|                                                                                                    |                              | Upload Files                                  |           |
|                                                                                                    |                              |                                               |           |
|                                                                                                    |                              |                                               |           |
|                                                                                                    |                              |                                               |           |
|                                                                                                    |                              |                                               |           |

- Upload "CellarTraining.postman\_collection.json" file and click on Import button

|                                       | 🖄 Working locally in S  | cratch Pad. Switch to a Workspace |        |
|---------------------------------------|-------------------------|-----------------------------------|--------|
| toh Dad                               | Now Import Overview     |                                   |        |
| Import                                |                         |                                   | >      |
| mport                                 |                         |                                   |        |
| Select files to import · 1/1 selected |                         |                                   |        |
| NAME                                  | FORMAT                  | IMPORT AS                         |        |
| CellarTraining                        | Postman Collection v2.1 | Collection                        |        |
|                                       |                         |                                   |        |
|                                       |                         |                                   |        |
|                                       |                         |                                   |        |
|                                       |                         |                                   |        |
|                                       |                         |                                   |        |
|                                       |                         |                                   |        |
|                                       |                         |                                   |        |
|                                       |                         |                                   |        |
|                                       |                         |                                   |        |
|                                       |                         |                                   |        |
|                                       |                         | Cancel                            | Import |
|                                       |                         | Cancel                            | Import |
|                                       |                         | Cancel                            | Import |
|                                       |                         | Cancel                            | Import |
|                                       |                         | Cancel                            | Import |

# And that's it! The Cellar Training collection has been imported into Postman.

| ≡ Hor         | ne Workspaces v         | Explore    | Q Search Postman 🕉 💱 Sign In                                                                                                    | Cr    |
|---------------|-------------------------|------------|----------------------------------------------------------------------------------------------------|-------|
|               |                         |            | Switch to a Workspace                                                                                                    |       |
| Scratch Pac   | 1                       | New Import | Overview + •••                                                                                                    | N     |
| Collections   | + =<br>> CellarTraining | 000        | 🖉 🗠 Scratch Pad                                                                                                    |       |
| oo<br>APIs    |                         |            | The Scratch Pad is for all your scrappy, exploratory work on Postman. All the data is saved locally on your machine, so only you have access to it.<br>To collaborate in real-time and swor your work, switch to a workspace | Get s |
| Environments  |                         |            | In your Scratch Pad                                                                                                    |       |
| Mock Servers  |                         |            | 449     1     0       Requests     Collection     Environments                                                                                                    | ~~ C  |
| Monitors      |                         |            |                                                                                                    | 0     |
| -O<br>History |                         |            |                                                                                                    | 000 V |
| E Q Fin       | d and Replace 🖪 Consc   | ole        |                                                                                                    |       |

Now you can browse the HTTP requests. For each requests you can click on the 'Headers' (we will explain it during the training).

Try them by clicking on "Send".

| $\equiv$ Home Workspaces $\sim$ Explore                                                                                                    | Q Search Postman                                  | ල් ී හි Sign                           | In Create Account            | - 0           | $\times$ |
|----------------------------------------------------------------------------------------------------|---------------------------------------------------|----------------------------------------|------------------------------|---------------|----------|
| ٢                                                                                                    | Working locally in Scratch Pad. Switch to a Wo    | rkspace                                |                              |               | ×        |
| Scratch Pad New Import                                                                                                    | GET Request English PDF of a + 000                |                                        | No Environment               | ~             |          |
| Collections                                                                                                    | CellarTr / Retrieve Content / Reques              | t English PDF of a publicatio          | Save 🗸 👓                     | / 5           | Ē        |
|                                                                                                    | GET ~ http://publications.euro                    | pa.eu/resource/cellar/b84f49cd-750f-11 | e3-8e20-01aa75ed7            | Send 🗸        | Ę        |
| APPS OFF Request English PDF of a publication (by Cellar id)  OFF Request English PDF of a publication  Environments  OFF Request Helian PDF of a publication                                                                                                    | Params Auth Headers (9) Body Pre-<br>Query Params | req. Tests Settings                    |                              | Cookies       | >        |
| GET Request trainar PDF of a publication (by Co hum)<br>GET Request German PDF of a publication (by Celex n<br>Mock Servers OET Request Collection of publication as ZIP                                                                                                    | KEY<br>Key                                        | VALUE<br>Value                         | DESCRIPTION •<br>Description | ••• Bulk Edit | (1)      |
| Image: Collection of publication as ZIP (FORME       Monitors     GET Request Collection of publication as List       Image: Collection of publication as List     Image: Collection of publication as List       Image: Collection of publication as List     Image: Collection of publication as List       Image: Collection of publication as List     Image: Collection of publication as List       Image: Collection of publication as List     Image: Collection of publication as List       Image: Collection of publication as List     Image: Collection of publication as List       Image: Collection of publication as List     Image: Collection of publication as List       Image: Collection of publication as List     Image: Collection of publication as List       Image: Collection of publication as List     Image: Collection of publication as List       Image: Collection of publication as List     Image: Collection of publication as List       Image: Collection of publication as List     Image: Collection of publication as List       Image: Collection of publication as List     Image: Collection of publication as List       Image: Collection of publication as List     Image: Collection of publication as List       Image: Collection as List     Image: Collection as List       Image: Collection as List     Image: Collection as List       Image: Collection as List     Image: Collection as List       Image: Collection as List     Image: Collection as List       Image: | Response                                          | Click Send to get a response           |                              | •             |          |
| Q Find and Replace      Console                                                                                                    |                                                   |                                        | ► Runi                       | ner 🗊 Trash   | * ?      |

Results are shown in the Response / Body tab:

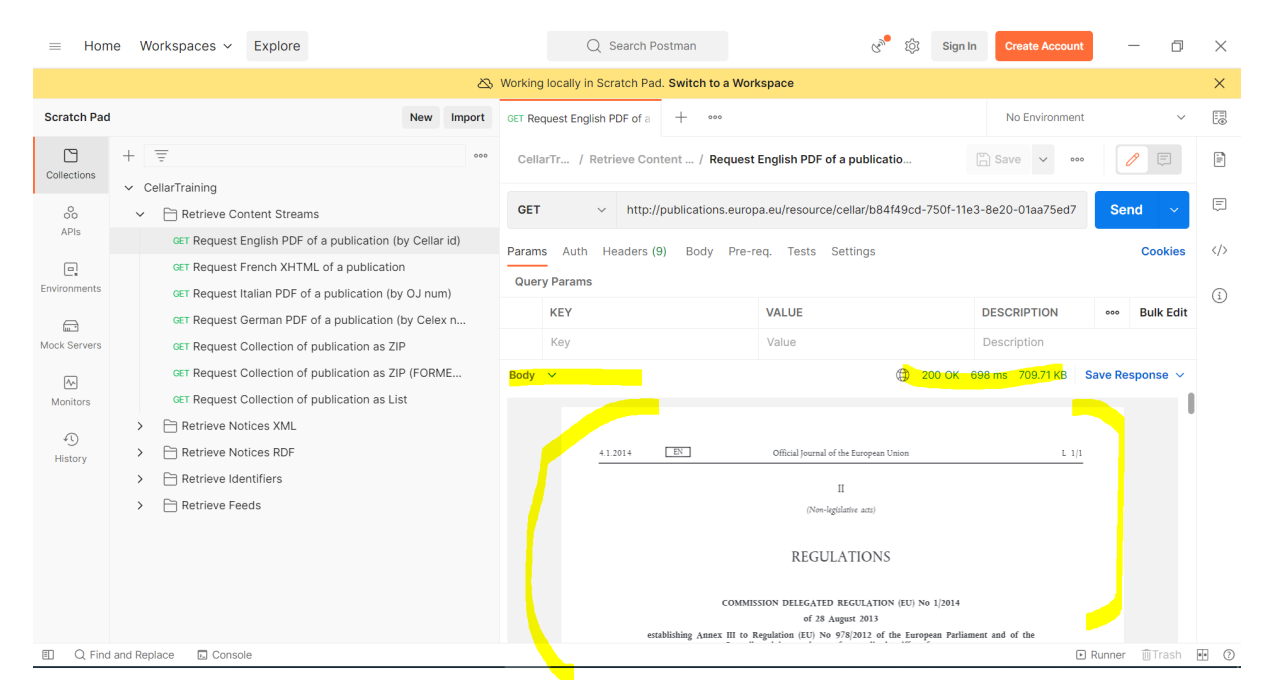